# JAGUA

## JTB00690NAS1 TECHNICAL BULLETIN 19 MAR 2019

© Jaguar Land Rover North America, LLC

NOTE: The information in Technical Bulletins is intended for use by trained, professional Technicians with the knowledge, tools, and equipment required to do the job properly and safely. It informs these Technicians of conditions that may occur on some vehicles, or provides information that could assist in proper vehicle service. The procedures should not be performed by 'do-it-yourselfers'. If you are not a Retailer, do not assume that a condition described affects your vehicle. Contact an authorized Jaguar service facility to determine whether this bulletin applies to a specific vehicle.

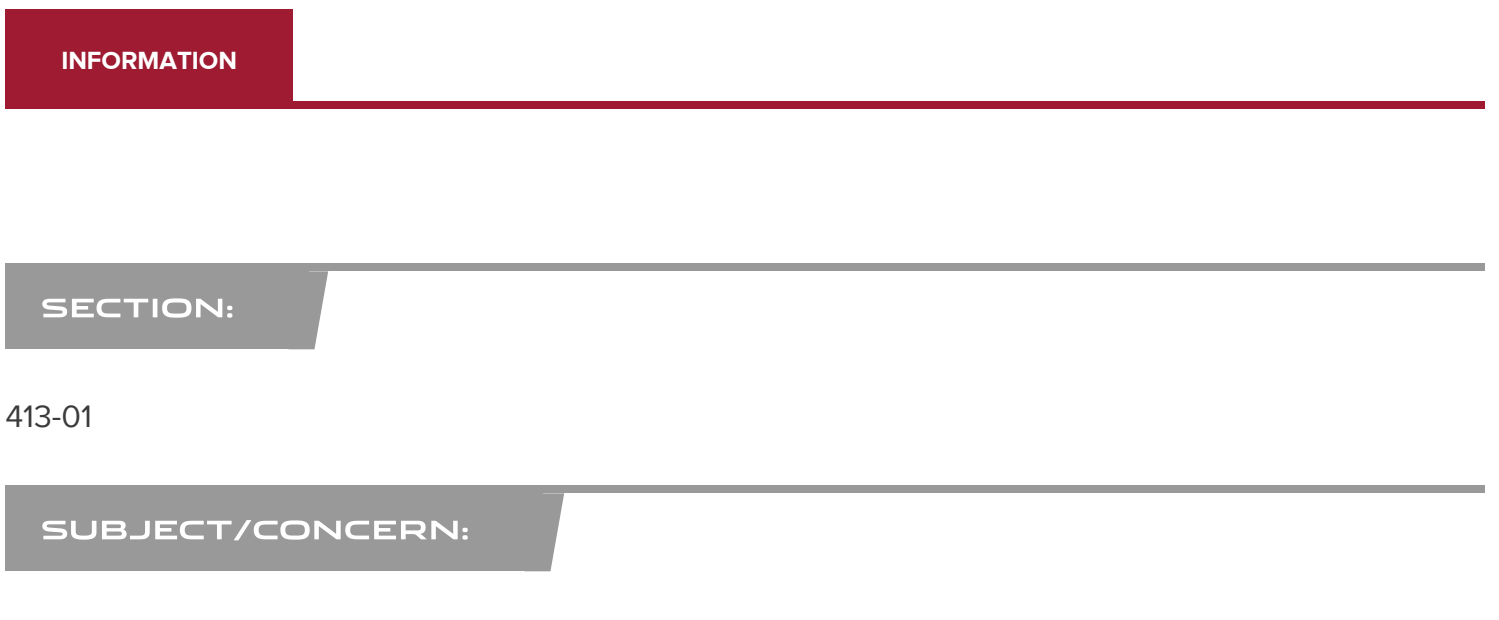

Instrument Cluster (IC) And 'Smart Settings' Language Reverts Back To English

# AFFECTED VEHICLE RANGE:

| MODEL:        | MODEL YEAR: | VIN:          | ASSEMBLY PLANT: |
|---------------|-------------|---------------|-----------------|
| E-PACE (X540) | 2019        | Z33578-Z99999 | Graz (Austria)  |

## MARKETS:

NORTH AMERICA

CONDITION SUMMARY:

# SITUATION:

Only on vehicles with a partial Thin Film Transistor (TFT) Instrument Cluster (IC) and the 'smart settings' personalization feature, the selected language settings may revert back to English after an ignition cycle.

# CAUSE:

This may be caused by an Instrument Cluster software concern.

## **ACTION:**

Should a customer express this concern, follow the procedure(s) below.

## PARTS:

No Parts Required

## TOOLS:

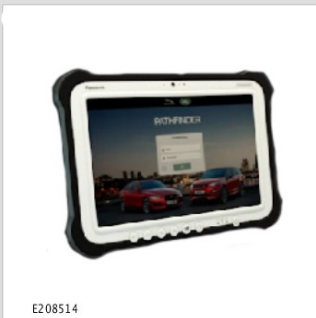

Jaguar Land Roverapproved diagnostic equipment

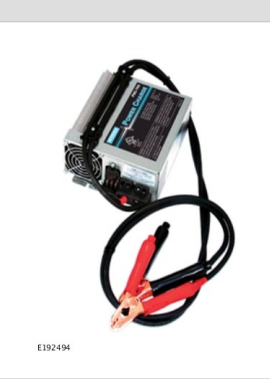

Jaguar Land Roverapproved battery support unit

### WARRANTY:

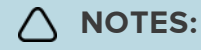

- Repair procedures are under constant review, and therefore times are subject to change; those quoted here must be taken as guidance only. Use TOPIx to obtain the latest repair time.
- The JLR claims submission system requires the use of causal part numbers. Labor only claims must show the causal part number with a quantity of zero.

| DESCRIPTION                             | SRO      | TIME<br>(HOURS) | CONDITION<br>CODE | CAUSAL PART                           |
|-----------------------------------------|----------|-----------------|-------------------|---------------------------------------|
| Instrument Cluster (IC) - Update<br>ECU | 88.91.17 | 0.2             | 04                | J9C2791, J9C5280, J9C5281,<br>J9C5282 |

# 

Normal Warranty procedures apply.

## DIAGNOSTIC PROCEDURE:

# CAUTIONS:

- A Jaguar Land Rover-approved battery power supply must be connected to the vehicle startup battery.
- All ignition ON/OFF requests MUST be performed; failure to do these steps may cause damage to vehicle control modules.

#### 

Use the Jaguar Land Rover claims submission system for Field Service Action program eligibility requiring a Instrument Cluster software update. If eligible, perform and claim the update as per that program using the latest PATHFINDER software.

1

Connect the Jaguar Land Rover-approved battery power supply to the vehicle startup battery.

The Jaguar Land Rover-approved diagnostic equipment must be loaded with PATHFINDER version 224 (or later).

Connect the Jaguar Land Rover-approved diagnostic equipment to the vehicle and begin a new session.

| С |    |   |  |
|---|----|---|--|
|   | r. | _ |  |
|   |    |   |  |

# 

The Jaguar Land Rover-approved diagnostic equipment will read the correct Vehicle Identification Number (VIN) for the current vehicle and automatically take the vehicle out of Transit mode (if required).

Follow all on-screen instructions.

- 4 Select ECU Diagnostics.
- Select Instrument Panel Cluster Control Module [IPC].

## Select Update ECU.

1 Follow the on-screen instructions until the application finishes successfully.

## Exit the current session.

- 1 If required, reset the vehicle to **Transit mode**.
- 2 Select the Exit icon.

<sup>8</sup> Disconnect the diagnostic equipment and battery power supply from the vehicle.